# USER DOCUMENTATION MENU MODULE v1.0

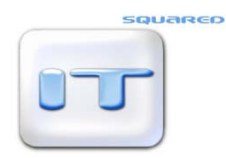

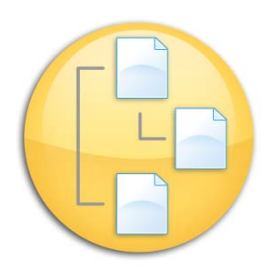

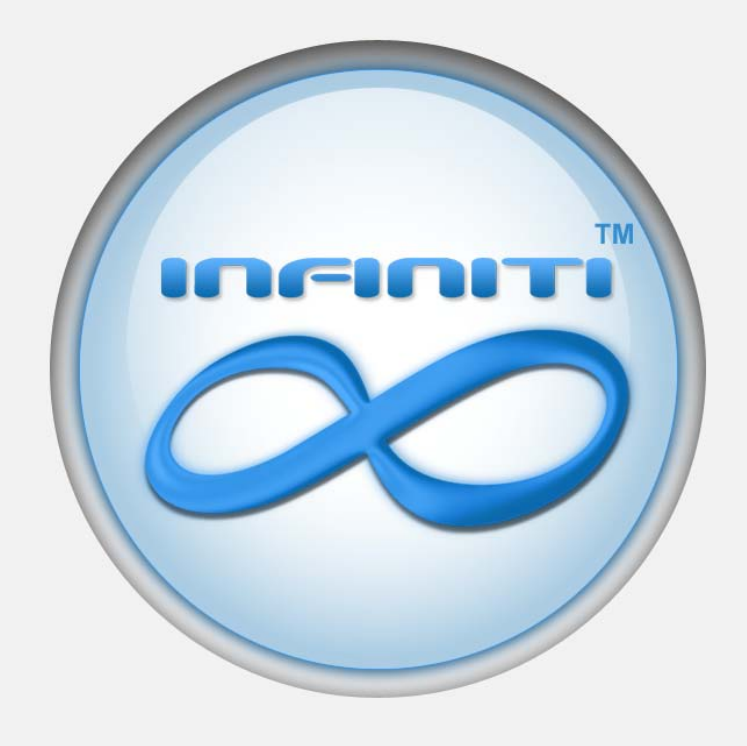

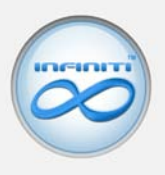

# Contents

| 1. View Nodes             |                                                      |  |  |
|---------------------------|------------------------------------------------------|--|--|
| 1.1. Menu                 | Node Options5                                        |  |  |
| 1.1.1.                    | Active5                                              |  |  |
| 1.1.2.                    | On Menu5                                             |  |  |
| 1.1.3.                    | Banners (Standard, Professional, Enterprise)5        |  |  |
| 1.1.4.                    | Homepage6                                            |  |  |
| 1.1.5.                    | Required Tokens (Standard, Professional, Enterprise) |  |  |
| 1.2. Add N                | lode7                                                |  |  |
| 1.3. Edit N               | lode8                                                |  |  |
| 1.3.1.                    | Node Name8                                           |  |  |
| 1.3.2.                    | Node Title8                                          |  |  |
| 1.3.3.                    | Node Description8                                    |  |  |
| 1.3.4.                    | Node Expiry8                                         |  |  |
| 1.3.5.                    | Node Parent9                                         |  |  |
| 1.3.6.                    | Link to this Page9                                   |  |  |
| 1.3.7.                    | Node Header9                                         |  |  |
| 1.3.8.                    | Specify Location9                                    |  |  |
| 1.3.8.1.                  | Location9                                            |  |  |
| 1.3.8.2.                  | Own Location9                                        |  |  |
| 1.3.9.                    | Specify Content9                                     |  |  |
| 1.3.10.                   | Content Editor10                                     |  |  |
| 1.3.11.                   | Meta Title                                           |  |  |
| 1.3.12.                   | Meta Keywords23                                      |  |  |
| 1.3.13.                   | Meta Description23                                   |  |  |
| 1.3.14.                   | Printable23                                          |  |  |
| 1.3.15.                   | Convert to PDF23                                     |  |  |
| 1.3.16.                   | Tell a Friend24                                      |  |  |
| 1.4. Delet                | e Node                                               |  |  |
| 2. Footer                 | Config24                                             |  |  |
| 3. Module Configuration25 |                                                      |  |  |

# MENU MODULE VI.O

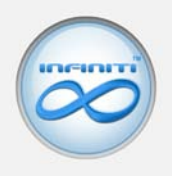

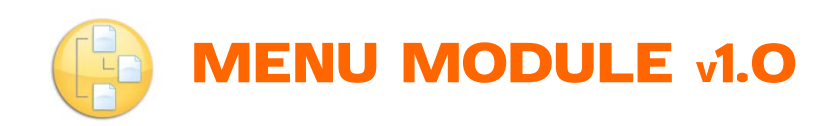

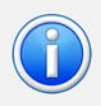

The Menu Module is the core module of your Infiniti System and is used to manage the general layout of content on your system.

The content is arranged in a logical manner using parent-child relationships (nodes).

# 1. View Nodes

The entire structure of the Infiniti system can be viewed here. The structure comprises of nodes which are organised into a logical tree structure.

| View Nodes           |                                                                                                    |  |
|----------------------|----------------------------------------------------------------------------------------------------|--|
| Hodule Configuration | Node1       ▲▼   ■         Node2       ▲▼   ■         Child Node1       ▲▼   ■         Node3       ▲▼   ■         Child node2       ▲▼   ■ |  |
|                      | ADD NODE                                                                                                    |  |
|                      | Node Name: * Node Title: *                                                                                                    |  |

The entire structure of the Infiniti system can be viewed here. The structure comprises of nodes which represent pages on your website. These are organised into a logical tree structure.

### **Node Organisation**

Nodes can be moved up or down by clicking on the **up** or **down** arrows next to each node name. This will re-arrange the order of your pages in the menu in the front end. Nodes can also be assigned parents. This means that a node will be placed under its selected parent. Nodes with children are represented by a white circle with either a plus or a minus symbol. Clicking on the **plus symbol** will

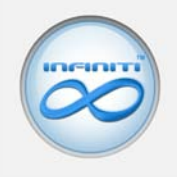

display the node's children while clicking on the **minus symbol** will hide a node's children. **Please see section 1.3.5. to find out how to assign a parent node.** 

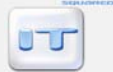

### 1.1. Menu Node Options

| Menu Node Options                                 |                                                                                                    |              |
|---------------------------------------------------|----------------------------------------------------------------------------------------------------|--------------|
| Home                                              |                                                                                                    |              |
| Active:<br>On Menu:<br>Homepage:<br>Required Toke | <ul> <li>Yes</li> <li>Yes</li> <li>Yes</li> <li>Yes</li> <li>None</li> <li>Security ▲ Add</li> </ul> |              |
|                                                   |                                                                                                    | Update Close |

Each Node has its own set of options. These are represented by 5 icons placed next to each node. Clicking on any one of the five options will bring up the Menu Node Options dialog box. As seen above.

The options are as follows:

### 1.1.1. Active

A green square indicates that the node is active and will be displayed in the frontend of the system. A red square indicates that the node is inactive and will not be displayed in the frontend at all. Please note that any children of an inactive node will automatically be inactive. **Any links pointing to an inactive node will automatically be redirected to the homepage**.

To toggle a node between active and inactive, **click the red or green square** in the Menu Node Options dialog box.

### 1.1.2. On Menu

A blue symbol indicates that the node is displayed on the frontend menu while a greyed out symbol indicates that the node is not displayed on the frontend menu. This option is available because the user might want to have pages (nodes) on the site which are not able to be reached through the frontend menu. Eg. A thank you page which users are taken to once they have submitted a contact form.

Toggle a node between being on the menu or not being on the menu by **clicking the blue or greyed out symbol** in the Menu Node Options dialog box.

### **1.1.3.** Banners (Standard, Professional, Enterprise)

You are able to assign custom vertical banners per banner group per page (node). (For more information on banners, see the **Banner Module User** 

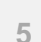

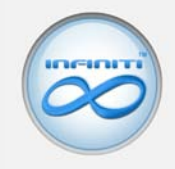

**Manual**). Pages (nodes) with custom banners have an active banner icon while pages (nodes) without custom banners have a greyed out banner icon.

To configure a page's (node's) custom vertical banners, click on either the active or greyed out banner icon. For more information on configuring custom vertical banners per node, see the **Banner Module User Manual**.

### 1.1.4. Homepage

Every Infiniti System has a page (node) which is by default the home or landing page of the system. This is the page which users will be taken to when they first arrive at the Infiniti System domain (website or intranet address). Only one page can be set as the homepage at a time.

Set a node to as the homepage (default landing page) by clicking on the **house icon** in the Menu Node Options dialog box.

### **1.1.5.** Required Tokens (Standard, Professional, Enterprise)

Every node can be protected by requiring that anyone wanting to view the page (node) in the frontend must be in possession of one or more tokens. (For more information on tokens, see the **Token Module User Manual**)

To add a required token to a node, select an existing token from the **Required Tokens Drop Down Menu** and click the **Add** Button.

To remove a required token from a node click on any existing required token name.

NB: Save any Menu Node Options changes by clicking the Update Button.

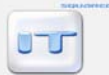

## 1.2. Add Node

| B MANAGE MENU MANAG                                        | ER                                                                                                    |
|------------------------------------------------------------|----------------------------------------------------------------------------------------------------|
| Menu Manager View Nodes Footer Config Module Configuration | CURRENT TREE         Home Art   =          Node 1 Art   =          Node 2 Art   =          Child Node 1 Art   =          Node 3 Art   =          Child node 2 Art   =          Child node 2 Art   = |
|                                                            | ADD NODE Node Name: Node Title: Add                                                                                                    |

Complete the Node Name field.

The node name will be used to identify the node and will appear in the menu in the frontend as well as on the menu breadcrumb (see section 3)

### Complete the **Node Title** field.

The node title will appear in the frontend as the actual title of the page. The Node Title will usually be the same as the Node Name but can be longer in certain cases. The Node Title is used by search engines when indexing the page and proper naming of the Node Title will result in a better search engine ranking.

Click the **Add** button. The new node will then appear at the bottom of the **current tree**.

### 1.3. Edit Node

| MANAGE MENU MAN      | AGER                      |                                            |               |
|----------------------|---------------------------|--------------------------------------------|---------------|
| Menu Manager         | EDIT NODE: HOME           |                                            |               |
| View Nodes           |                           |                                            |               |
| Footer Config        | Node Name:<br>Node Title: | Home                                       | *             |
| Module Configuration | Node Description:         |                                            |               |
|                      | Node Expiry:              | 0000-00-00                                 | clear         |
|                      | Node Parent:              | No Parent                                  | select parent |
|                      | Link to this Page:        | ?module=menu⊂_module=display_content&id=80 |               |
|                      | Node Header:              |                                            | ~             |
|                      | Specify Content           | 0                                          |               |
|                      | Specify Location          | $\odot$                                    |               |
|                      |                           |                                            |               |
|                      | Location:                 | specity own M                              |               |
|                      | Own Location:             |                                            |               |
|                      |                           |                                            |               |
|                      | Update Delete             | : Cancel                                   |               |

To edit a node, **click** on the Node Name of the node you want to edit.

Each node has the following attributes:

### 1.3.1. Node Name

The node name will be used to identify the node and will appear in the menu in the front-end as well as on the menu breadcrumb (see section 3).

### 1.3.2. Node Title

The node title will appear in the frontend as the actual title of the page. The Node Title will usually be the same as the Node Name but can be longer in certain cases. The Node Title is used by search engines when indexing the page and proper naming of the Node Title will result in a better search engine ranking.

### 1.3.3. Node Description

The node description will not be displayed in the frontend and is purely for backend use. This field can be used by Infiniti Administrators to add notes to a node. Eg. Who created the node, what date the node was created and why it was created.

### 1.3.4. Node Expiry

The node expiry field allows the user to select a date when the node will automatically be set to inactive. A value of 0000-00-00 indicates that the node expiry is not in use.

To select a node expiry date, **click** on the calendar icon next to the **Node Expiry** field and select the desired date.

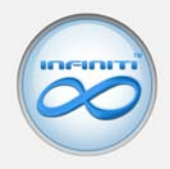

### 1.3.5. Node Parent

This is where you are able to set a node's parent. A field value of Parent Node indicates that the node has no parent and is currently sitting in the root of the tree.

To select a node parent, click the **select parent** link next to the Node Parent field. The current Infiniti System tree will slide out from below the field.

Click on the node name of the node you wish to select as the parent. The Infiniti System tree will slide back up into the field and the Node Parent field will automatically be completed by the selected node's name.

### 1.3.6. Link to this Page

Each Node has its own unique identity number or link. The system uses this link to identify the node. This link will automatically be generated by the Infiniti System and cannot be overwritten. This link can be copied and used throughout the Infiniti System to link to this page (node).

### 1.3.7. Node Header

A header is the graphic image situated at the top of the page in the frontend. An Infiniti system can have multiple headers which can be added, updated or deleted in the Graphics Module. (For more information on headers, see the **Graphic Module User Manual**) A header can be selected at random each time the page (node) loads or a specific header can be assigned to a page (node).

To set a random header, select the random option in the Node Header drop down field.

To set a specific header, select the specific header from the Node Header drop down field.

### 1.3.8. Specify Location

A node can be pointed to a location. There are two options when pointing a node to a location.

### 1.3.8.1. Location

A node can be pointed to a special page within the Infiniti system. Eg. User Registration page, News Module page, Products page etc.

### 1.3.8.2. Own Location

A node can be pointed to a user defined location. This can be either an **external website** address (http://www.externalsite.com) or **another node** within the Infiniti System using the other node's "Link to this page" link (see section 1.3.6).

### 1.3.9. Specify Content

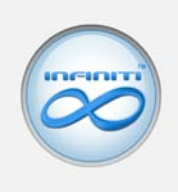

|                                   | EDIT NODE: NODE 1                                        |               |
|-----------------------------------|----------------------------------------------------------|---------------|
| menu manager                      |                                                          |               |
| View Nodes                        | Node Name: Node 1                                        | *             |
| <ul> <li>Footer Config</li> </ul> | Node Title: Node 1                                       | *             |
| Module Configuration              | Node Description:                                        |               |
|                                   | Node Expiry: 0000-00-00                                  | clear         |
|                                   | Node Parent: No Parent                                   | select parent |
|                                   | Link to this Page: ?module=menu⊂_module=display_content& | id=1          |
|                                   | Node Header: Random                                      | ~             |
|                                   | Specify Content 💿                                        |               |
|                                   | Specify Location                                         |               |
|                                   | Format Normal  Fornt Size                                |               |
|                                   | Meta Title:                                              |               |
|                                   | Meta Keywords:                                           |               |
|                                   | Meta Description:                                        |               |
|                                   | Drintoble:                                               |               |
|                                   |                                                          |               |
|                                   |                                                          |               |

A user is able to specify custom content for each node. This option will be used in most cases.

### 1.3.10. Content Editor

MENU MODULE VI.O

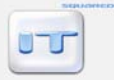

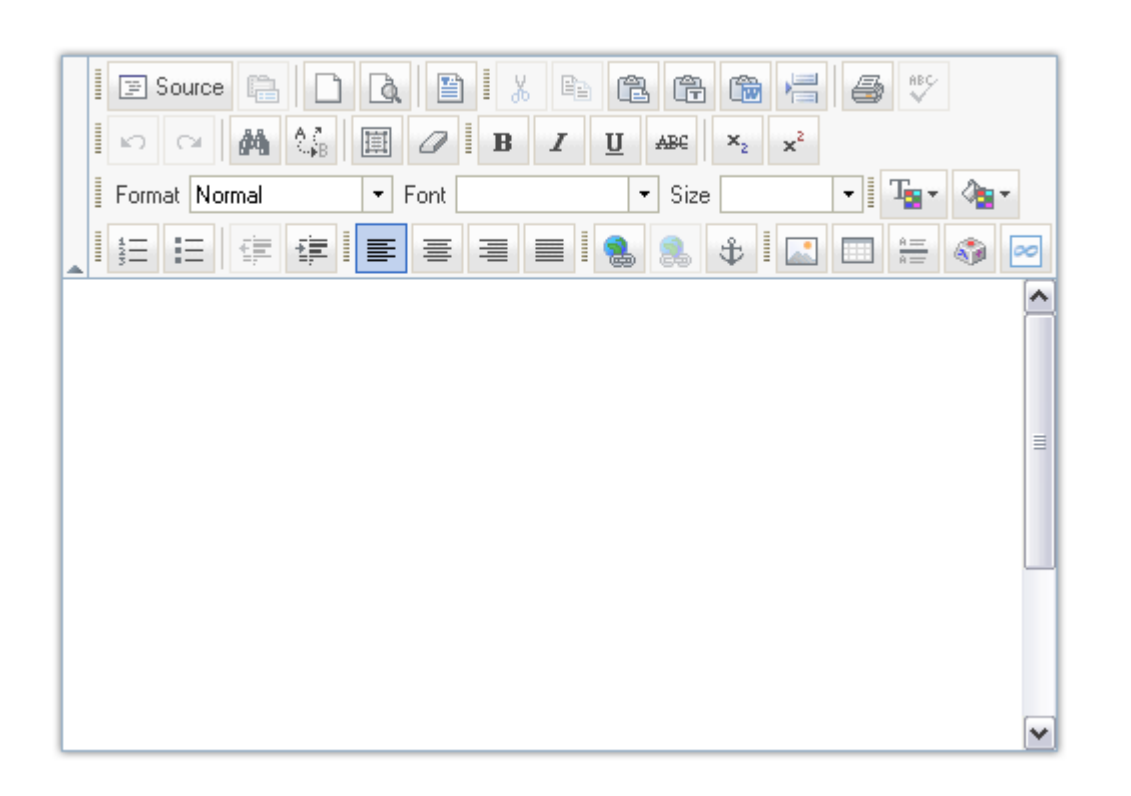

The content editor is used to place and manage custom content (text, images, files and links) within a node (page).

### **! IMPORTANT TIP !**

- Pressing Enter will result in a new paragraph. For a line break, press SHIFT + Enter.
- When pasting copied text or content from an external source, be sure to use the **Paste as plain text** or **Paste from Word** buttons (see section 1.3.10.1 Interface Description).

### 1.3.10.1. Interface Description

| Button                 | Image    | Description                                                                                                    |
|------------------------|----------|----------------------------------------------------------------------------------------------------|
| Source                 | E Source | Used to <b>toggle</b> between <b>formatted HTML</b><br>(Hyper Text Mark-Up Language) and<br><b>unformatted HTML</b> .<br>This feature can be used by users with<br><b>knowledge of HTML programming</b> to directly<br>edit the HTML code. |
| Document<br>Properties | Ē        | Not used in current Infiniti System Version.                                                                                                    |

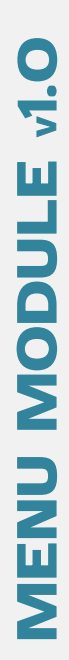

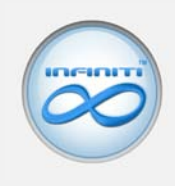

| New Page  |          | Used to <b>clear the content editor</b> of any existing content.                                                                                                    |
|-----------|----------|----------------------------------------------------------------------------------------------------|
| Preview   | à        | Used to <b>preview the content</b> in the content editor before any changes are saved.                                                                                                    |
| Templates |          | Used to insert a pre-defined formatting<br>template which can be edited by a user<br><b>USAGE:</b><br>1. Press the Templates button.<br>2. Select a template.                                                                        |
|           |          |                                                                                                    |
| Cut       | X        | Used to <b>remove</b> selected content from the content editor and store it on the <b>system clipboard</b> for future use.<br><b>USAGE:</b><br>1. Select text using mouse or keyboard.<br>2. Press Cut button.                       |
| Сору      |          | Used to make a <b>copy</b> of selected content from<br>the content editor and store it on the <b>system</b><br><b>clipboard</b> for future use.<br><b>USAGE:</b><br>1. Select text using mouse or keyboard.<br>2. Press Copy button. |
| Paste     | <b>a</b> | Used to retrieve the most recent content that<br>has been cut or copied onto the system<br>clipboard.<br>USAGE:<br>1. Position cursor at desired location.<br>2. Press Paste button.                                                 |

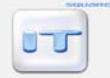

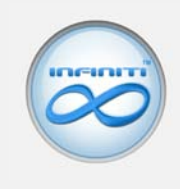

| Paste as plain text |            | Used to retrieve the most recent content that<br>has been cut or copied onto the system<br>clipboard.<br>All text-formatting, images and tables will be<br>removed.<br>USAGE:<br>1. Position cursor at desired location.<br>2. Press Paste as plain text button.                                                |
|---------------------|------------|----------------------------------------------------------------------------------------------------|
| Paste from Word     |            | Used to retrieve the most recent content that<br>has been cut or copied onto the system<br>clipboard.<br>Will bring up a dialog box which will enable the<br>user to clean up formatting tags used in Word<br>content.<br>USAGE:<br>1. Position cursor at desired location.<br>2. Press Paste from word button. |
| Insert Page Break   |            | Not used in current Infiniti System Version.                                                                                                    |
|                     |            |                                                                                                    |
| Print               | 4          | Used to <b>print</b> the contents of the <b>content editor</b> .                                                                                                    |
| Check Spelling      | ABC        | Used to <b>check the spelling</b> of all or selected text within the <b>content editor</b> .                                                                                                    |
|                     |            |                                                                                                    |
| Undo                | ß          | Used to <b>undo</b> the user's last <b>action</b> .                                                                                                    |
| Redo                | C          | Used to <b>redo</b> any <b>action</b> previously <b>undone</b> by the user.                                                                                                    |
|                     |            | 1                                                                                                    |
| Find                | #          | Used to <b>search for cases of a user defined</b><br><b>string</b> in the content editor content.                                                                                                    |
| Replace             | <b>≜</b> , | Used to <b>search for cases of a user defined</b><br><b>string</b> in the content editor content and<br>replace them with a <b>secondary user defined</b><br><b>string</b> .                                                                                                    |

ערט

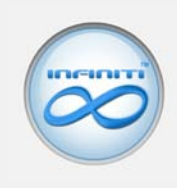

| Select All           | 臣   | Used to <b>select</b> or <b>all content</b> in the content editor.                                                |
|----------------------|-----|----------------------------------------------------------------------------------------------------|
|                      |     | Used to <b>remove all text formatting</b> (size, colour, font, bold, italic, underline) on <b>selected text</b> . |
| Remove<br>Formatting | 0   | USAGE:                                                                                                    |
|                      |     | 1. Select text using mouse or keyboard.                                                                           |
|                      |     | 2. Press Remove Formatting button.                                                                                |
|                      |     |                                                                                                    |
|                      |     | Used to <b>bold selected text</b> .                                                                               |
| Rold                 | P   | USAGE:                                                                                                    |
| DOIU                 | в   | 1. Select text using mouse or keyboard.                                                                           |
|                      |     | 2. Press Bold button.                                                                                             |
|                      |     | Used to italicise selected text.                                                                                  |
| Italia               | Ι   | USAGE:                                                                                                    |
| italic               |     | 1. Select text using mouse or keyboard.                                                                           |
|                      |     | 2. Press Italic button.                                                                                           |
|                      | Ū   | Used to underline selected text.                                                                                  |
| Underline            |     | USAGE:                                                                                                    |
| ondernne             |     | 1. Select text using mouse or keyboard.                                                                           |
|                      |     | 2. Press Underline button.                                                                                        |
|                      | ABC | Used to draw a line (cross out) selected text.                                                                    |
| Strike Through       |     | USAGE:                                                                                                    |
| Strike mrough        |     | 1. Select text using mouse or keyboard.                                                                           |
|                      |     | 2. Press Strike Through button.                                                                                   |
|                      |     |                                                                                                    |
|                      |     | Used to <b>convert selected text</b> to <b>subscript</b><br><b>text</b> .                                         |
| Subscript            | ×2  | USAGE:                                                                                                    |
|                      |     | 1. Select text using mouse or keyboard.                                                                           |
|                      |     | 2. Press Subscript button.                                                                                        |

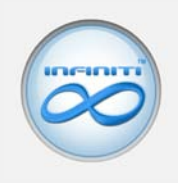

| Superscript | ײ             | Used to <b>convert selected text</b> to <b>superscript</b><br><b>text</b> .<br><b>USAGE:</b><br>1. Select text using mouse or keyboard.<br>2. Press Superscript button.                                                                                                    |  |  |
|-------------|---------------|----------------------------------------------------------------------------------------------------|--|--|
|             | 8             |                                                                                                    |  |  |
| Font Format | Format Normal | <ul> <li>Used to change the format of selected text.</li> <li>Users are able to use predefined font formats.</li> <li>USAGE: <ol> <li>Select text using mouse or keyboard.</li> </ol> </li> <li>Select preferred font format from font format drop down.</li> </ul>                 |  |  |
| Font        | Font          | Used to change the font of selected text.<br>USAGE:<br>1. Select text using mouse or keyboard.<br>2. Select preferred font from font drop down.                                                                                                    |  |  |
| Font Size   | Font          | <ul> <li>Used to change the font size of selected text.</li> <li>USAGE:</li> <li>Select text using mouse or keyboard.</li> <li>Select preferred font size from font size drop down.</li> </ul>                                                                                      |  |  |
|             |               |                                                                                                    |  |  |
| Font Colour | T             | <ul> <li>Used to change the colour of new or selected text.</li> <li>USAGE: <ol> <li>Position cursor at desired location. or Select text using mouse or keyboard.</li> </ol> </li> <li>Press Font Colour button.</li> <li>Select desired colour from the colour palette.</li> </ul> |  |  |

# MENU MODULE VI.O

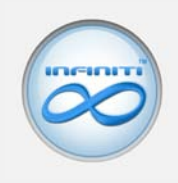

| Background Colour              | <b>2</b> | Used to change the background colour of new<br>or selected text.<br>USAGE:<br>1. Position cursor at desired location.<br>or<br>Select text using mouse or keyboard.<br>2. Press Background Colour button.<br>3. Select desired colour from colour palette. |
|--------------------------------|----------|----------------------------------------------------------------------------------------------------|
|                                |          |                                                                                                    |
| Insert/Remove<br>Numbered List | 4493     | <ul> <li>Used to insert or remove a numbered bullet.</li> <li>USAGE:</li> <li>1. Position cursor at desired location.<br/>or<br/>Select text using mouse or keyboard.</li> <li>2. Press Insert/Remove Numbered List<br/>button.</li> </ul>                 |
| Insert/Remove<br>Bulleted List | E        | <ul> <li>Used to insert or remove a bullet.</li> <li>USAGE:</li> <li>1. Position cursor at desired location.<br/>or<br/>Select text using mouse or keyboard.</li> <li>2. Press Insert/Remove Bulleted List button.</li> </ul>                              |
|                                |          |                                                                                                    |
| Decrease Indent                |          | Used to decrease the indent of a line of<br>content.<br>USAGE:<br>1. Position cursor at desired location.<br>2. Press Decrease Indent button.                                                                                                    |
| Increase Indent                |          | Used to increase the indent of a line of<br>content.<br>USAGE:<br>1. Position cursor at desired location.<br>2. Press Increase Indent button.                                                                                                    |
|                                |          |                                                                                                    |

UT

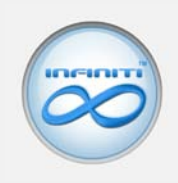

|                      |   | Used to <b>left align</b> selected content in the <b>content editor</b> .    |
|----------------------|---|------------------------------------------------------------------------------|
|                      |   | Please note: content is aligned in paragraphs.                               |
| Left Justify         |   | USAGE:                                                                       |
|                      |   | 1. Position cursor at desired location.                                      |
|                      |   | or<br>Select text using mouse or keyboard.                                   |
|                      |   | 2. Press Left Justify button.                                                |
|                      |   | Used to <b>centre align</b> selected content in the <b>content editor</b> .  |
|                      |   | Please note: content is aligned in paragraphs.                               |
| Centre Justify       |   | USAGE:                                                                       |
|                      |   | 1. Position cursor at desired location.                                      |
|                      |   | or<br>Select text using mouse or keyboard.                                   |
|                      |   | 2. Press Centre Justify button.                                              |
|                      | I | Used to <b>right align</b> selected content in the <b>content editor</b> .   |
|                      |   | Please note: content is aligned in paragraphs.                               |
| <b>Right Justify</b> |   | USAGE:                                                                       |
| .,                   |   | 1. Position cursor at desired location.                                      |
|                      |   | or<br>Select text using mouse or keyboard.                                   |
|                      |   | 2. Press Right Justify button.                                               |
|                      |   | Used to <b>block justify</b> selected content in the <b>content editor</b> . |
|                      |   | Please note: content is aligned in paragraphs.                               |
| Block Justify        |   | USAGE:                                                                       |
| ,                    |   | 1. Position cursor at desired location.                                      |
|                      |   | or<br>Select text using mouse or keyboard.                                   |
|                      |   | 2. Press Block Justify button.                                               |
|                      |   |                                                                              |
|                      |   | Used to <b>insert</b> or <b>edit</b> a hyperlink in the content editor.      |
| Insert/Edit Link     | 2 | USAGE:                                                                       |
|                      |   | <ol> <li>Select text or content using mouse or<br/>keyboard.</li> </ol>      |
|                      |   |                                                                              |

ערט

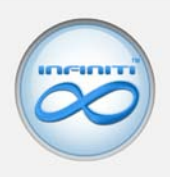

|             |   | 2. Press Insert/Edit Link button.                                                                                                    |
|-------------|---|----------------------------------------------------------------------------------------------------|
|             |   | 3. A Dialog Box will appear.                                                                                                    |
|             |   | <ol> <li>Under the Link Info tab:<br/>Select the Link Type:</li> </ol>                                                                                                    |
|             |   | 4.1. Url                                                                                                    |
|             |   | Enter the website address of any<br>external site or paste the link of any<br>other node (see section 1.3.6) in the<br>Url field.                                            |
|             |   | Alternatively, to link to a file from the<br>Uploads module, press the Browse<br>Uploads button.                                                                             |
|             |   | 4.1.1. Select the starting letter of the filename or type the filename in the search field.                                                                                  |
|             |   | 4.1.2. Select the required file.                                                                                                    |
|             |   | 4.2. E-mail                                                                                                    |
|             |   | Users are able to create a link which<br>when clicked will send an e-mail<br>using the default e-mail client of the<br>user clicking the link.                               |
|             |   | 4.3. Anchor                                                                                                    |
|             |   | Users are able to create a link which when clicked will take a user to an inserted anchor.                                                                                   |
|             |   | 5. Under the Target tab:<br>Select whether the link will open in the<br>same window (recommended for internal<br>links) or a new window (recommended for<br>external links). |
|             |   | <ol> <li>Under the Advanced tab:<br/>This tab is for experienced HTML users<br/>only and will not normally be used.</li> </ol>                                               |
|             |   | <ol> <li>Once all settings have been configured,<br/>click the OK button.</li> </ol>                                                                                         |
|             |   | Used to <b>remove</b> a hyperlink in the content.                                                                                                    |
|             | _ | USAGE:                                                                                                    |
| Remove Link | 2 | <ol> <li>Select existing hyperlink using mouse or<br/>keyboard.</li> </ol>                                                                                                   |
|             |   | 2. Press Remove Link button.                                                                                                    |
| L           | 1 |                                                                                                    |

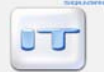

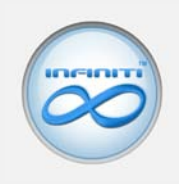

|                    | Used to insert or edit an anchor in the content.                                                                                                    |
|--------------------|----------------------------------------------------------------------------------------------------|
|                    | USAGE:                                                                                                    |
| Insert/Edit Anchor | \$<br><ol> <li>Select text or content using mouse or<br/>keyboard.</li> </ol>                                                                                                    |
|                    | 2. Give the anchor a name.                                                                                                    |
|                    | 3. Click the OK button.                                                                                                    |
| I                  |                                                                                                    |
|                    | Used to <b>insert</b> or <b>edit</b> an image in the content editor.                                                                                                    |
|                    | USAGE:                                                                                                    |
|                    | 1. Position cursor at desired location.                                                                                                    |
|                    | 2. Press Insert/Edit Image button.                                                                                                    |
|                    | 3. A Dialog Box will appear.                                                                                                    |
|                    | 4. Under the Image Info tab:                                                                                                    |
|                    | 4.1. Click the Browse Images button.<br>Alternatively, to link to an external<br>image, paste the url of the external<br>image into the url field.                                                                                                    |
|                    | 4.1.1. Select the starting letter of the image or type the image name in the search field.                                                                                                    |
|                    | 4.1.2. Select the required image.                                                                                                    |
| Insert/Edit Image  | <ul> <li>4.2. Complete the Alternative Text field.<br/>This text will be displayed when a<br/>mouse pointer is hovered over the<br/>image in the frontend. The<br/>Alternative Text field is also used to<br/>label the image by search engines.<br/>I.e. Google</li> </ul> |
|                    | 4.3. Set the border width in pixels. E.g. 1,2,3 etc.                                                                                                    |
|                    | 4.4. Set the horizontal and vertical space<br>in pixels. E.g. 1,2,3 etc. This space will<br>be used as padding around the<br>image.                                                                                                    |
|                    | 4.5. Set the Alignment of the text<br>wrapping by using the Align<br>dropdown box. This field will control<br>the alignment of the image with<br>regards to its surrounding text<br>(word wrapping).                                                                        |
|                    | 5. Under the Link tab:                                                                                                    |
|                    |                                                                                                    |

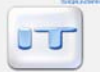

| / | ( |   |    |
|---|---|---|----|
|   | 0 | C | 5) |
|   |   | 1 |    |

|                              |   | <ul> <li>Images are able to be linked to files or locations.</li> <li>5.1. Click the Browse Uploads button.<br/>Alternatively, to link to an external file or location, paste the url of the external file or location into the url field.</li> <li>5.1.1. Select the starting letter of the image or type the image name in the search field.</li> <li>5.1.2. Select the required image.</li> <li>6. Under the Advanced tab:<br/>This tab is for experienced HTML users only and will not normally be used.</li> <li>7. Click the OK button.</li> </ul> |
|------------------------------|---|----------------------------------------------------------------------------------------------------|
| Insert/Edit Table            |   | <ul> <li>Used to insert or edit tables into the content editor.</li> <li>USAGE:</li> <li>1. Position cursor at desired location.</li> <li>2. Click the Insert/Edit Table button.</li> <li>3. A Dialog Box will appear.</li> <li>4. Complete the necessary fields.</li> <li>5. Click the OK button.</li> </ul>                                                                                                    |
| Insert Horizontal<br>Line    | R | Used to <b>insert</b> a <b>horizontal line</b> .<br><b>USAGE:</b><br>1. Position cursor at desired location.<br>2. Click the Insert Horizontal Line button.                                                                                                    |
| Insert Special<br>Character  |   | Used to <b>insert</b> any <b>special characters</b> into the content.<br><b>USAGE:</b><br>1. Position cursor at desired location.<br>2. Click the Insert Special Character button.<br>3. Select the desired character.                                                                                                    |
| Insert Infiniti<br>Component | 8 | Used to <b>insert</b> any specialised <b>Infiniti</b><br><b>Components</b> into the content editor such as:<br>• <b>Banners</b> (Standard, Professional,<br>Enterprise Edition)                                                                                                    |

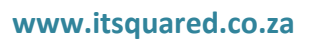

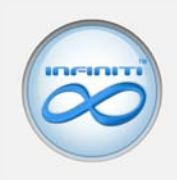

| See Banner Module User<br>Documentation for more information                                                 |
|----------------------------------------------------------------------------------------------------|
| • Forms (Standard, Professional, Enterprise Edition)                                                         |
| See Forms Module User<br>Documentation for more information                                                  |
| Media Galleries                                                                                              |
| See Media Module User<br>Documentation for more information                                                  |
| • <b>Products</b> (Professional, Enterprise Edition)                                                         |
| See Product Module User<br>Documentation for more information                                                |
| • <b>Product Searches</b> (Professional, Enterprise Edition)                                                 |
| See Product Module User<br>Documentation for more information                                                |
| • Files                                                                                                    |
| See Upload Module User<br>Documentation for more information                                                 |
| USAGE:                                                                                                    |
| 1. Position cursor at desired location.                                                                      |
| 2. Click the Insert Infiniti Component button.                                                               |
| 3. A Dialog Box will appear                                                                                  |
| 4. Select an Infiniti Picker:                                                                                |
| 4.1. Banner Picker                                                                                           |
| 4.1.1. Select a banner orientation.<br>Either Vertical or Horizontal.                                        |
| 4.1.2. Select the starting letter of the banner to be inserted.                                              |
| 4.1.3. Select a banner.                                                                                      |
| 4.1.4. Select whether the banner<br>will be opened in the same<br>window or in a new window<br>when clicked. |
| 4.1.5. Click the Insert button.                                                                              |
| 4.2. Form Picker                                                                                             |
| 4.2.1. Select a form.                                                                                        |
|                                                                                                    |

ערט

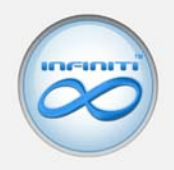

|      | 4.2.2. Click the Insert Button.                                                                                                    |
|------|----------------------------------------------------------------------------------------------------|
| 4.3. | Media Gallery Picker                                                                                                    |
|      | 4.3.1. Select a media gallery.                                                                                                    |
|      | 4.3.2. To insert the entire media gallery click the Insert button for the library tag.                                                                                   |
|      | 4.3.3. To insert a text link which will<br>play a slideshow of the<br>gallery click the Insert button<br>for 'Play Slideshow' text.                                      |
|      | 4.3.4. To insert a preview of the gallery which links to the gallery click the Insert button for 'Play Slideshow' strip.                                                 |
|      | 4.3.5. To insert a particular image<br>from a gallery, first select an<br>image type, then select an<br>image and click the Insert<br>button for Image Link.             |
|      | 4.3.6. To insert a thumbnail of a particular image from a gallery, first select an image type, then select an image and click the Insert button for Image Flightbox Tag. |
| 4.4. | Click the Insert button.                                                                                                    |
| 4.5. | Product Picker                                                                                                    |
|      | 4.5.1. Select a product category.                                                                                                    |
|      | 4.5.2. Select the starting letter of the product to be inserted.                                                                                                    |
|      | 4.5.3. Select a product.                                                                                                    |
|      | 4.5.4. Select whether the product will be opened in the same window or in a new window when clicked.                                                                     |
|      | 4.5.5. Click the Insert button.                                                                                                    |
| 4.6. | Product Search Forms Picker                                                                                                    |
|      | 4.6.1. Select a product search form.                                                                                                    |
|      | 4.6.2. Click the Insert Button.                                                                                                    |
| 4.7. | File Picker                                                                                                    |
|      | 4.7.1. Select a file type.                                                                                                    |
|      | 4.7.2. Select the starting letter of                                                                                                    |
|      | <ul><li>4.3.</li><li>4.4.</li><li>4.5.</li><li>4.6.</li><li>4.7.</li></ul>                                                                                               |

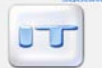

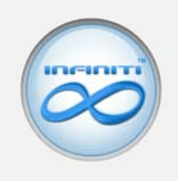

| the file to be inserted.        |
|---------------------------------|
| 4.7.3. Select a file.           |
| 4.7.4. Click the Insert button. |
| 5 Click the OK button           |

### 1.3.11. Meta Title

Every node (page) can be given its own meta title. A meta title tag is read by search engine crawlers when indexing a website. This tag is used for **SEO** (Search Engine Optimisation).

Please note: If this field is left blank, the node will use the default site meta title which is configured in the config module. (See the **Config Module User Manual**)

### 1.3.12. Meta Keywords

Every node (page) can be given its own meta keywords. A meta keywords tag is read by search engine crawlers when indexing a website. This tag is used for **SEO** (Search Engine Optimisation). **Add keywords which you would like users to find your site on when using a search engine**. It is not recommended using more than 20 keywords per node.

Usage: keyword1, keyword2, keyword3...

Please note: If this field is left blank, the node will use the default site meta keywords which are configured in the config module. (See the **Config Module User Manual**)

### 1.3.13. Meta Description

Every node (page) can be given its own meta description. A meta description tag is read by search engine crawlers when indexing a website. This tag is used for SEO (Search Engine Optimisation). The Meta Description tag is used by search engines to give a brief description of the page (node). It is recommended that the description is not more than two sentences long.

Please note: If this field is left blank, the node will use the default site meta description which is configured in the config module. (See the **Config Module User Manual**)

### 1.3.14. Printable

A node can be made printable by checking the **Printable** checkbox. Users will be able to click on a small printer icon in the frontend which will enable them to easily print the node (page).

### 1.3.15. Convert to PDF

A node can be made convertible to PDF by checking the **Convert to PDF** checkbox. Users will be able to click on a small PDF icon in the frontend which will convert the node (page) to a PDF file.

### 1.3.16. Tell a Friend

A node can be e-mailed to a user's friends by the system by checking the **Tell a Friend** checkbox. Users will be able to click on a small e-mail icon in the frontend which will enable them to send an e-mail to their friends with a link to the node (page).

## 1.4. Delete Node

To delete a node, first **edit** the node by clicking on the node name and then click the **delete** button at the bottom of the edit page.

You will be asked to confirm the delete command. Click the **OK** button.

Please note: Any children of the deleted node will automatically be deleted.

# 2. Footer Config

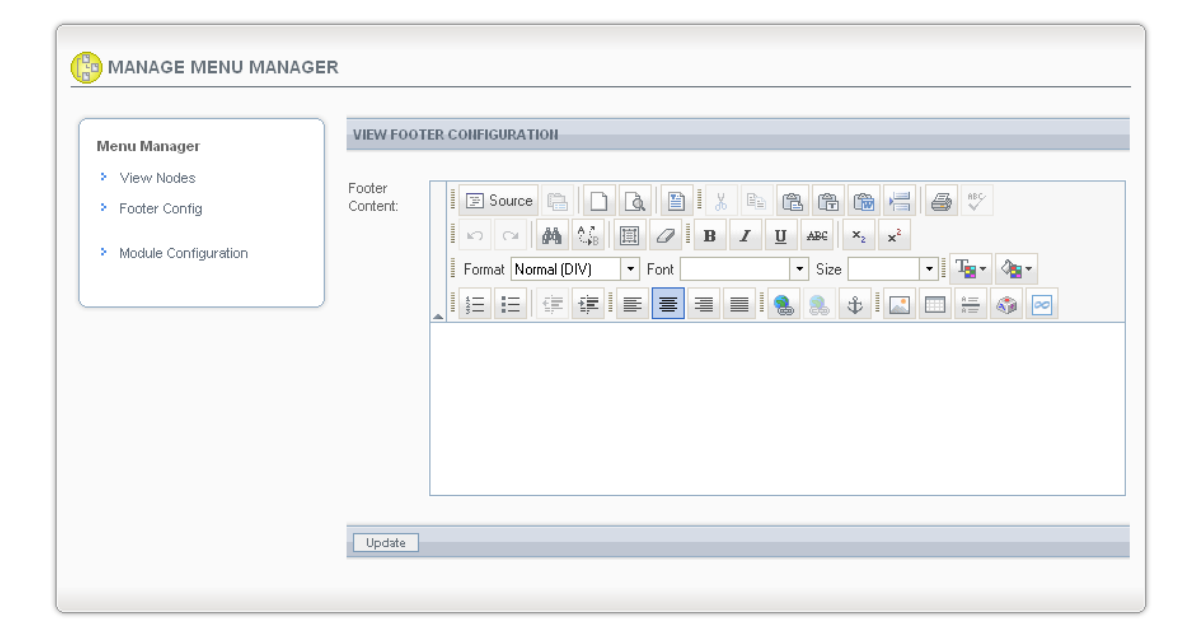

The footer config is where the content for the footer of the frontend of the Infiniti System is updated.

Change the footer content as required and then click the **update** button.

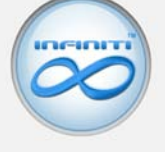

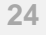

# 3. Module Configuration

| Menu Manager       | MENU MODULE CONFIGURATION |  |
|--------------------|---------------------------|--|
| View Nodes         |                           |  |
| Footer Config      | Display Menu Breadcrumb   |  |
| Madda Carferration | Update                    |  |

The Infiniti System has a menu breadcrumb which assists with the frontend navigation of the Infiniti System. This function can be turned on and off by checking or unchecking the Display Menu Breadcrumb checkbox.

The Menu Breadcrumb will be displayed in the frontend on each node just below the Node Title. The Breadcrumb is used to trace the user's route.

Eg. Section >> Sub-Section >> Sub-Sub-Section.

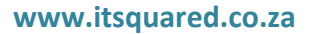

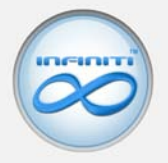